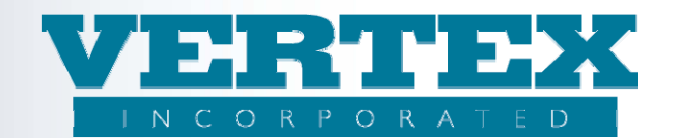

# Adding a Fund and Fund Manager

## Procedures to 'Add' a Fund to VTXml:

These procedures show how to add a Fund to VTXml. If you are a WIN client, it is very important to always follow the WIN Best Practices Guide. Refer to that document if you have any questions.

For this document, there are 3 steps. The first only needs to be completed if there is a new Fund Manager to be added with the Fund. If there is not, you can skip to step 2. The 3 steps are:

- Add the Fund Manager
- Add the Fund
- Associate the Fund

## Add a fund manager:

1. Product Profiles/Carrier main page, select Fund Managers from the Left Navigation.

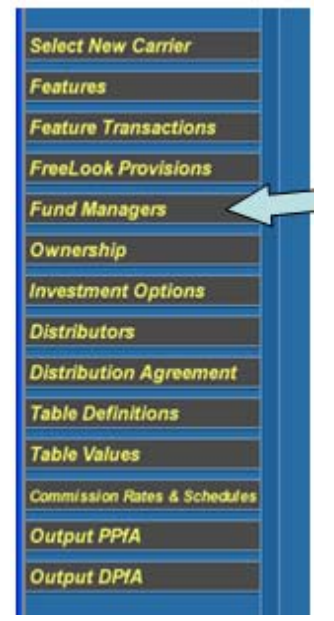

2. Click on the Add button

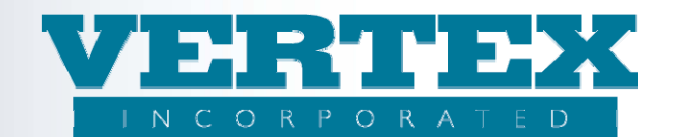

| <u>incel</u>                                | Save & Return |  |
|---------------------------------------------|---------------|--|
| List of Fund Managers                       |               |  |
| Fund Manager Name                           | <u>Code</u>   |  |
| [Del] FFM - Fantastic Fund Management, Inc. | FFM           |  |
| [Del] NEW - test                            | NEW           |  |
| [Del] new - tester                          | new           |  |

- Input the fund manager informationa) enter Fund Manager Code

  - b) enter Full Name
  - c) enter Short Name

| Fu        | Fund Manager (* - required field)<br>Fund Manager |               |   |  |
|-----------|---------------------------------------------------|---------------|---|--|
| <u>Ca</u> | ncel                                              | Save & Return |   |  |
| Fun       | id Manager                                        |               |   |  |
| 0         | Fund Manager Code                                 |               | * |  |
| 0         | Full Name                                         |               | * |  |
| 0         | Short Name                                        |               | * |  |
| Car       | ncel                                              | Save & Return |   |  |

4. Click Save and Return

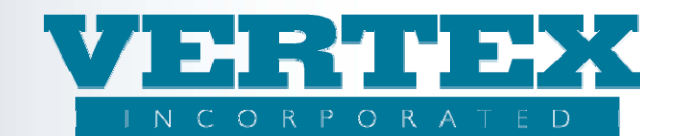

#### Add a fund:

5. Click on Product Profiles to get to Carrier main page, select Investment Options in the left navigation path.

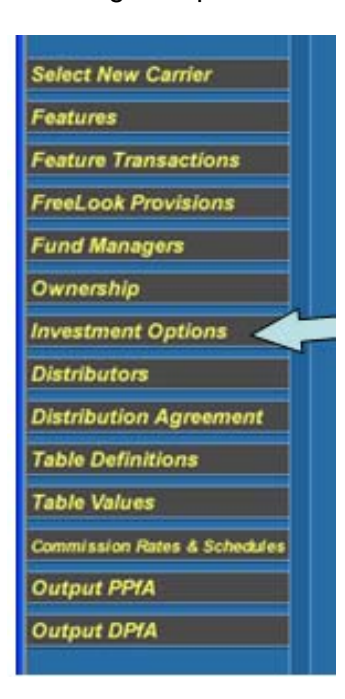

## 6. Click [Add]

|              | Name (31)                                 | Code    | Carrier Facing Description             | Modified On              |        |
|--------------|-------------------------------------------|---------|----------------------------------------|--------------------------|--------|
| Dell [Clone] | 1 Best Fundgep1 (FFM)                     | 001gep1 | 1 Best Fundgep1                        | 8/31/2010 12:58:41<br>PM | [View] |
| Del] [Clone] | 12 Month Dollar Cost Averaging1 (FFM)     | 012t    | 12 Month Dollar Cost Averaging<br>CFD1 | 8/30/2010 12:49:37<br>PM | [View] |
| Del] [Clone] | 6 Month DCA Fund1 (PCFM)                  | 0061    | 6 Month DCA Fund1                      | 5/19/2010 10:59:55<br>AM | [View] |
| Del] [Clone] | 6 Month DCA Fund1 (PCFM)                  | 0061    | 6 Month DCA Fund1                      | 6/25/2010 9:03:18<br>AM  | [View] |
| Del] [Clone] | AA/Balanced Funds for Large Cap Cat (FFM) | C2      | AA/Balanced Funds for Large Cap<br>Cat | 2/27/2010 11:11:54<br>AM | [View] |
| Dell [Clone] | Balanced Fund (FFM)                       | 109     | Balanced Fund                          | 7/31/2009 3:02:08<br>PM  | [View] |
| Dell [Clone] | Balanced Model (FFM)                      | M2      | Balanced Model                         | 7/31/2009 3:02:08<br>PM  | [View] |
| Dell [Clone] | Bond Fund (FFM)                           | 103     | Bond Fund                              | 7/31/2009 3:02:08<br>PM  | [View] |
| Dell [Clone] | Complex Model (23456)                     | M1      | Complex Model                          | 7/31/2009 3:02:08        | [View] |

## 7. Input the Fund information:

- a) Add Fund Product Code (this should be a maximum of 5 alpha-numeric characters)
- b) Add Fund Full Name
- c) Add Fund Short Name
- d) Add Carrier Facing Description
- e) If applicable, select the Fund Manager
- f) If applicable, select the Market Value Adjustment Indicator

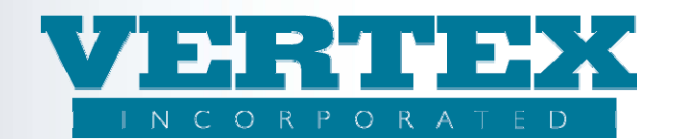

- g) Select the Type of Investment (Variable Annuity for example) from the drop down list
- h) Select the Type of Fund (Fixed or Variable)
- i) Select the Asset Class (Model, Fixed, or Equity)
- j) If available, add the CUSIP
- k) If applicable, select the Jurisdictions
- I) If applicable, input the Fees pop up information
- m) If a model or category fund, input Investment Product Info pop up information

| Appuitude verteent Option Detail                                                 |                                       |  |  |  |
|----------------------------------------------------------------------------------|---------------------------------------|--|--|--|
| Aminung investment Option Detail (* - required held)<br>Investment Option Detail |                                       |  |  |  |
| Cancel                                                                           | Save & Return                         |  |  |  |
|                                                                                  | <u>Save a ketam</u>                   |  |  |  |
| Field Definitions                                                                |                                       |  |  |  |
|                                                                                  |                                       |  |  |  |
| Investment Options                                                               |                                       |  |  |  |
| Fund Product Code/Identifier                                                     | *                                     |  |  |  |
| Fund Full Name                                                                   | *                                     |  |  |  |
| Fund Short Name                                                                  | *                                     |  |  |  |
| Carrier Facing Description                                                       | *                                     |  |  |  |
| Fund Manager                                                                     | · · · · · · · · · · · · · · · · · · · |  |  |  |
| Market Value Adjustment Indicator (RE Extension to 2.16 and above)               |                                       |  |  |  |
|                                                                                  |                                       |  |  |  |
| Attachment                                                                       |                                       |  |  |  |
| Corrier Facing Description                                                       | Modified On                           |  |  |  |
| Carrier Facing Description                                                       | Mounieu On                            |  |  |  |
|                                                                                  |                                       |  |  |  |
| Type of Investment                                                               | × *                                   |  |  |  |
| Type of Fund                                                                     | *                                     |  |  |  |
| Fund Objective                                                                   |                                       |  |  |  |
| Asset Class                                                                      | *                                     |  |  |  |
| Currency Type                                                                    | ✓                                     |  |  |  |
| Version Date                                                                     | (yyyy-mm-dd)                          |  |  |  |
| Fund Start Date                                                                  | (yyyy-mm-dd)                          |  |  |  |
| Fund Close Date: New Applications                                                | (yyyy-mm-dd)                          |  |  |  |
|                                                                                  |                                       |  |  |  |

- 8. Click 'Save & Return'.
- 9. Repeat as necessary.

## Procedures to 'Clone' a fund in VTXml:

These procedures show how to clone an existing fund in VTXml. This method of creating a new fund is recommended because of the reduction in potential errors due to many of the fields are already completed.

10. From the Investment Options page, select a fund closest to the new fund, click [Clone]

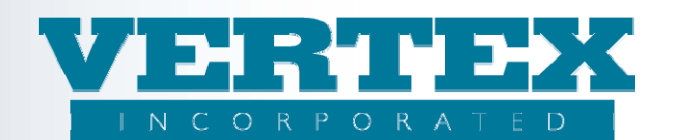

|              | Name (31)                                 | Code    | Carrier Facing Description             | Modified On              |              |
|--------------|-------------------------------------------|---------|----------------------------------------|--------------------------|--------------|
| Dell [Clone] | 1 Best Fundgep1 (FFM)                     | 001gep1 | 1 Best Fundgep1                        | 8/31/2010 12:58:41<br>PM | [Viev        |
| Dell [Cione] | 12 Month Dollar Cost Averaging1 (FFM)     | 012t    | 12 Month Dollar Cost Averaging<br>CFD1 | 8/30/2010 12:49:37<br>PM | [View        |
| Del] [Clone] | 6 Month DCA Fund1 (PCFM)                  | 0061    | 6 Month DCA Fund1                      | 5/19/2010 10:59:55<br>AM | <b>Eview</b> |
| Del] [Clone] | 6 Month DCA Fund1 (PCFM)                  | 0061    | 6 Month DCA Fund1                      | 6/25/2010 9:03:18<br>AM  | [View        |
| Del] [Clone] | AA/Balanced Funds for Large Cap Cat (FFM) | C2      | AA/Balanced Funds for Large Cap<br>Cat | 2/27/2010 11:11:54<br>AM | [View        |
| Dell [Clone] | Balanced Fund (FFM)                       | 109     | Balanced Fund                          | 7/31/2009 3:02:08<br>PM  | <b>LView</b> |
| Dell [Clone] | Balanced Model (FFM)                      | M2      | Balanced Model                         | 7/31/2009 3:02:08<br>PM  | [View        |
| Dell [Clone] | Bond Fund (FFM)                           | 103     | Bond Fund                              | 7/31/2009 3:02:08<br>PM  | [View        |
| Dell [Clone] | Complex Model (23456)                     | M1      | Complex Model                          | 7/31/2009 3:02:08<br>PM  | Iview        |

- 11. Update the Fund information:
  - a) Update Fund Product Code (this should be a maximum of 5 alphanumeric characters)
  - b) Update Fund Full Name
  - c) Update Fund Short Name
  - d) Update Carrier Facing Description
  - e) If available, update the CUSIP
  - f) If applicable, update the Jurisdictions
  - g) If a model or category fund, update Investment Product Info pop up information

| Investment Option Detail                                                                                                    |                                        |
|----------------------------------------------------------------------------------------------------|----------------------------------------|
| <u>Cancel</u>                                                                                                    | Save & Return                          |
| Field Definitions                                                                                                    |                                        |
| Investment Options                                                                                                    |                                        |
| Fund Product Code/Identifier                                                                                                    | *                                      |
| Fund Full Name                                                                                                    | *                                      |
| Fund Short Name                                                                                                    | *                                      |
| Carrier Facing Description                                                                                                    | *                                      |
| Fund Manager                                                                                                    | *                                      |
|                                                                                                    |                                        |
| Attachment<br>Carrier Facing Description                                                                                                    | Modified On                            |
| Attachment <u>Carrier Facing Description</u>                                                                                                | Modified On<br>[Add]                   |
| Attachment Carrier Facing Description Type of Investment                                                                                    | Modified_On<br>[Add]                   |
| Attachment Carrier Facing Description Type of Investment Type of Fund                                                                       | Modified_On [Add]                      |
| Attachment Carrier Facing Description Type of Investment Type of Fund Fund Objective                                                        | Modified On [Add]                      |
| Attachment Carrier Facing Description Type of Investment Type of Fund Fund Objective Asset Class                                            | Modified On<br>[Add]<br>*<br>*         |
| Attachment Carrier Facing Description Type of Investment Type of Fund Fund Objective Asset Class Currency Type                              | Modified On [Add]                      |
| Attachment Carrier Facing Description Type of Investment Type of Fund Fund Objective Asset Class Currency Type Version Date                 | Modified On [Add]                      |
| Attachment Carrier Facing Description Type of Investment Type of Fund Fund Objective Asset Class Currency Type Version Date Fund Start Date | Modified On [Add]  (Add]  (yyyy-mm-dd) |

- 12. Click 'Save & Return'.
- 13. Repeat as necessary.

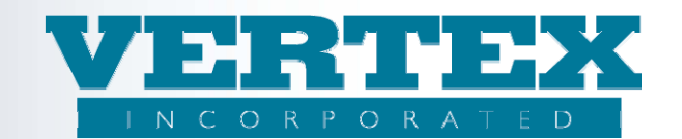

#### Add a fund to Initial Premium and other Features:

- 14. Once complete, the fund needs to be added to the Initial Premium feature at a minimum.
- 15. From the Carrier screen, select Feature Options.
- 16. Select the Initial Premium Feature that is associated to the appropriate product/products.
- 17. Select the Feature Option that is appropriate, for example Self-Directed Initial Allocation.
- 18. Add the fund information to the Source, Destination and/or Fund Exclusion pop ups.

Once these steps are complete, you are ready to add the fund to the Products.

#### Add a fund to a product's list of funds:

- 19. Click on Product Profiles to get to Carrier main page.
- 20. Scroll the list of products to find the product that needs the fund.
- 21. Click on the product.
- 22. Click on 'Investments' from the left navigation.
- 23. Click on [Add].
- 24. Select the Fund Number and name from the dropdown list
- 25. The process can end here. Or if additional information is needed, such as dates or Minimum and Maximum percentages, this information can be input here.

| Product Investment Options               |              |
|------------------------------------------|--------------|
| Fund Number and Name                     | *            |
| C Sequence                               |              |
| Include Option                           | ✓            |
| Is This Option the Investment Default?   |              |
| Fund Effective Date                      | (yyyy-mm-dd) |
| Fund Expiration Date                     | (yyyy-mm-dd) |
| In-Force Calendar Expiration Date (EBIX) | (yyyy-mm-dd) |
| In-Force Contract Expiration Date        | (yyyy-mm-dd) |
| Fund Termination Date                    | (yyyy-mm-dd) |
| Soft Close Date                          | (yyyy-mm-dd) |
| Age Calculation Method                   |              |
| Investment Party Selection               |              |
| Minimum Issue Age                        |              |
| Maximum Issue Age                        |              |
| Minimum Deposit Amount                   |              |
| Maximum Deposit Amount                   |              |